# アルゴリズム学習のための アプリケーションソフト

## 太田幸一

要旨

本学の講義「アルゴリズム論」において、プログラミングに慣れ親しみ、それと同時に学習 の効果を高めるため制作した、アプリケーションソフトを紹介する。本論文では、アプリケー ションソフトの説明と使用方法を解説する。アプリケーションソフトは、私が独自で設計・作 成した、流れ図によるプログラム言語のシステムで、その操作はマウスによって一種のプログ ラムが作成でき、その実行が行えるソフトである。このアプリケーションプログラムの目的は、 プログラムの基本となる連接・繰り返し・判断・関数(サブルーチン)の学習である。

キーワード:アルゴリズム,流れ図,プログラム言語,情報処理教育

### 1. はじめに

最初の,流れ図によるアルゴリズム学習のためのアプリケーションソフトを使用したア ルゴリズムの授業では,1995年に出版した「構造化プログラミングのアルゴリズム」を教 科書として使用した。その書籍には,3.5インチのフロッピーディスクが付いていて,そ のフロッピーディスクの中に、このアプリケーションソフトが入っている。

アルゴリズムの授業の受講者は、その教科書のアプリケーションソフトを操作しながら、 教科書の例題や問題を解いていくことで、アルゴリズムを習得していった。

書籍の出版時以降,アルゴリズムの授業には,アルゴリズムすなわちプログラミングの 学習の補助材料として,当アプリケーションソフトを必ず使用してきた。

長年に渡っての使用であるため、いくども修正や改良などを行い続けた。

したがって、書籍に添付していた初期バージョンのアプリケーションソフトは、数年で 古くなったことで、そのソフトに取って代わって、私が、改良したその時々のバージョン アップ版を授業で提供し、参考書も従来の書籍から、ブラウザで表示することのできるネッ ト公開による e-learning 教材に代えて活用している。

本論文では述べないが,最近ではこのアプリケーションソフトに加えて,そのソフトの システムを利用したパズルゲームを考案・作成し,最初の数回で行う導入部の授業で提供 し,学習者がいっそう楽しく学べる環境となるように工夫した。

流れ図によるアルゴリズム学習のためのアプリケーションソフトと,そのアプリケーショ ンソフトを使用した授業の内容を例示とともに紹介する。 最後に,それらの授業を通してのアンケート調査により,プログラミング言語を使わな い,本アプリケーションによるアルゴリズム学習に対する効果を調べた。

2. アプリケーションソフトの初期画面

現在,「アルゴリズム論」や「アルゴリズム実習」など,私が担当するアルゴリズム関 連の授業の中では,マウスで流れ図記号を,移動・削除・複写することによって簡単に流 れ図が作成でき,しかもその流れ図に従って計算などが実行できる,私独自で設計・作成 したアプリケーションソフトを使って,講義および実習を行っている。

この「logic master」という名のアプリケーションソフトは,授業に役立てる目的で開発したものである。

「logic master」の操作は、パソコン画面上に縦に並んだ JIS で定義されている流れ図 記号のアイコンから、マウスのクリックで一つ選び出し、マウスによる流れ図記号のアイ コン移動と、マウスのクリックで流れ図の中にその流れ図記号を挿入していくことによっ て、簡単に流れ図を構築していくのである。

したがって「logic master」は、流れ図の作成、すなわちコンピュータ・プログラムに 対する論理思考の組み立てを、視覚的に、しかも簡便・手軽に操作できる仕組みになって いる。

図1は, Windows 7 における「logic master」の初期画面である。

「logic master」内の「フローチャート表示ウィンドウ」中の左端に,流れ図(フロー チャート)の部品である流れ図記号を立体的に表したアイコンが,縦一列に並んでいる。

縦に並んでいるそれらの流れ図記号は、表1の JIS(日本工業規格)で定めた記号の形 になっている。ソフトで使われる記号の役割は、次ページの表1の「記号の説明」に書か

| 👪 D>* 977759121* 9              |                   |  |  |  |  |
|---------------------------------|-------------------|--|--|--|--|
| ファイル(F) 編集(E) 関数(F) 言語(L) 実行(R) | ) 942F*9(W)       |  |  |  |  |
| 70-チャート表示ワィンドウ<br>Peste start   | ➡ 変数値表 □ □ ⊠      |  |  |  |  |
| end                             | · · · · · · · · · |  |  |  |  |
|                                 | ➡ 言語生成? □ □ ☎     |  |  |  |  |
|                                 |                   |  |  |  |  |
| hi<br>•ST<br>E<br>              | ◎ 結果表示? □ □ \\    |  |  |  |  |
| 行<br>▼用<br>low                  |                   |  |  |  |  |

図1 「logic master」の初期画面

| 記号         | 記号名                                          | 記号の説明                                                                                                    |  |  |  |  |
|------------|----------------------------------------------|----------------------------------------------------------------------------------------------------|--|--|--|--|
|            | 処理<br>(process)                              | 任意の種類の処理を表します。よく,演算<br>式で計算された結果の値を,変数の値とし<br>て記憶するのに用いられます。                                                                           |  |  |  |  |
|            | 定義済み処理<br>(predefined process)               | 関数やモジュールなど,他の場所で定義さ<br>れた1つ以上の演算または命令群からなる<br>処理を表します。                                                                                 |  |  |  |  |
|            | 準備<br>(preparation)                          | 変数の初期値設定や乱数発生の準備など,<br>その後の動作のための最初の準備処理を表<br>します。                                                                                     |  |  |  |  |
|            | データ<br>(data)                                | データ(媒体を指定しないデータ)の,キー<br>ボードなどからの入力,あるいは画面など<br>への出力を表します。                                                                              |  |  |  |  |
| $\bigcirc$ | 判断<br>(decision)                             | 1つの入口と複数の択一的な出口を持ち,<br>記号の中の条件の評価に従って,ただ一の<br>出口を選択することを表します。                                                                          |  |  |  |  |
|            | ループ端<br>(loop limit)<br>上図:ループ始端<br>下図:ループ終端 | 繰り返し実行の最初と最後を,ループ始端<br>とループ終端で表します。ループ始端から<br>ループ終端に挟まれた区間の命令群は,ルー<br>プ始端あるいはループ終端の中の条件の評<br>価に従って繰り返し実行されます。ループ<br>端の対の複合は入れ子構造になります。 |  |  |  |  |
| $\bigcirc$ | 結合子<br>(connector)                           | 対となる2つの同じ名前の結合子の,一方<br>からもう一方に実行の流れが移ることで,<br>流れ図の中の実行の流れの結合を表します。                                                                     |  |  |  |  |
|            | 端子<br>(terminator)                           | 流れ図の始まりと終わり,あるいは関数の<br>入口と出口を表します。start, end, entry,<br>return と,それぞれの記号内に表記します。                                                       |  |  |  |  |

表1 流れ図記号

れた通りである。

図1の左端のアイコン列の一番上は後程紹介するとして,上から二番目が「処理」の記 号,三番目が「準備」の記号,四番目と五番目がどちらも「データ」の記号である。

表1にあるように「データ」の記号は、入力と出力の全く逆の役割を両方共有している。 よって、同じ「データ」記号で、入力と出力の別々の役割を持つ二つの記号を区別する ために、「データ」記号の中に、入力であれば筆記体英字小文字の「i」、出力であれば筆 記体英字小文字の「o」を、図1の左側のアイコン列の四番目と五番目のように表示して いる。

六番目が「判断」の記号,七番目と八番目が「ループ端」の「ループ始端」と「ループ 終端」の記号で,七番目の「ループ始端」記号は「前判定繰り返し」として繰り返し範囲 の始まりに,八番目の「ループ終端」記号は「後判定繰り返し」として繰り返し範囲の終 わりに,それぞれ繰り返しの条件を設定するのに使う記号である。

九番目が「定義済み処理」の記号,十番目が「結合子」の記号,十一番目が,表1には 無い記号であるが,これも「結合子」の記号として扱う。 「結合子」記号は繰り返しの中から抜け出る場合に用いる記号で、十番目の「結合子」 記号は強制的に「ループ端」の繰り返しから抜け出て「ループ終端」の次に移る、C言語 における補助制御文の「break」である。

十一番目の「結合子」記号は強制的に繰り返しの「ループ始端」に戻る, C 言語における補助制御文の「continue」である。

さらに、表1の一番下の記号である「端子」記号は、「フローチャート表示ウィンドウ」 の中の「start」と「end」と表記した二つの「端子」記号として、図1のように初期画面 の流れ図に現れ、それ以後ずっと現れ続ける。

初期画面の流れ図には、その二つの「端子」記号の他に、それらを上から下に結ぶ一本 の直線の「流れ線」記号がある。「流れ線」記号も JIS で定めている流れ図記号の一つで、 流れ図の実行の流れを示す線である。

「流れ線」記号は、上下の直線、あるいは左右と上下に折れ曲がった直線である。「流 れ線」記号で、流れ図の中のふたつの流れ図記号を結ぶ。「流れ線」記号での実行の流れ は、上から下、左から右に移っていく。

実行の流れが,逆方向の下から上,あるいは右から左に移る場合は,流れが移る方向に 向かって「流れ線」記号の先端に矢印をつけることがある。しかし「logic master」では, 矢印のない「流れ線」記号を用い,実行の流れを,上から下,左から右と定める。

「フローチャート表示ウィンドウ」の中の流れ図は、マゼンダ(赤紫)色の長方形で囲んで表示する。そしてその長方形の中の流れ図に対して、流れ図記号の追加挿入・移動・ 削除・複写などの追加編集作業を行って、目的の流れ図を作成していく。

3. アプリケーションソフトの操作(流れ図の作成)

3.1 流れ図記号の追加挿入作業

図2は、流れ図の中に「処理」記号を追加挿入する様子である。

「処理」記号を流れ図の中に追加挿入するには、まず図2の左側の上から二番目の記号 を左クリックする。すると、図2のようにマウスカーソルの右上に「処理」記号が現れ、 マウスの動きに従って、マウスカーソルと共に移動する。

そして,流れ図の中の追加挿入したい位置の「流れ線」記号の上で,マウスカーソルを 合わせると流れ図のその位置の流れ線が伸びて流れ図全体が広がり,追加挿入を受け入れ る形となる。その状態で左クリックすることにより,「処理」記号を流れ図のその位置に 追加挿入する。

「処理」記号を流れ図に追加挿入した後でも、マウスカーソルの右上には「処理」記号 が現れたままになっているので、その状態のままさらに左クリックを続ければ、流れ図の 中にいくらでも次々と「処理」記号を追加挿入することができる。

「処理」記号の流れ図への追加挿入を止めるため、一度現れたマウスカーソルの右上の 「処理」記号を消すには、「フローチャート表示ウィンドウ」の中で、流れ図の範囲を示 すために流れ図の周りに現れている、マゼンダ色の長方形より外側の右あるいは下の場所

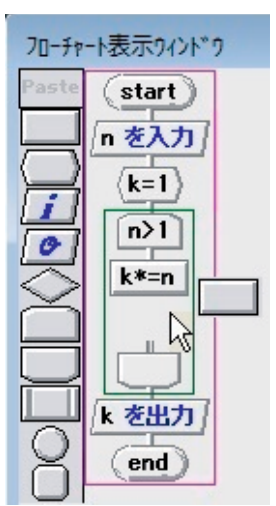

で左クリックする。これは、一度左側のアイコン列の中の流れ図記号を左クリックし、マ ウスカーソルの右上にその流れ図記号が現れるようにすると、流れ図の外側で左クリック してその流れ図記号を消すまで、流れ図の中にいくつも追加挿入し続けることが可能であ

ることを示す。

図2は,記号の中に「n>1」と表記した「ループ始端」記号と,記号の中は空白の「ループ終端」で上下を挟んでいる記号の中の,「k\*=n」と表記した「処理」記号の下に,記号の中は空白の「処理」記号を,流れ図の中に新たにもう一つ追加挿入しようとしている様子である。

流れ図に,記号の中は空白の「処理」記号を追加挿入した後で,その「処理」記号の中 に文字を入れるには,まずその「処理」記号を右クリックする。

すると、図3のような電卓の様相の「文字ウィンドウ」が現れる。そこで、「文字ウィ ンドウ」の中に並んである、電卓のキーのような数字や英字、あるいは「+」「-」「.」や 「,」などの特殊文字の1文字からなるボタンのいずれかを順に左クリックしていく。ま たは、パソコンのキーボードから文字を順に押していく。そうすることで、「文字ウィン ドウ」内の一番上の横長の文字列表示枠の中に1文字づつ文字が入力されていくので、目 的の文字列が入力し終わったら、最後に「OK」のボタンを左クリックするか、パソコン のキーボードの「Enter」キーを押す。

その結果,「文字ウィンドウ」が消え,「文字ウィンドウ」の中の文字ボタンやキーボー ドを使って入力した文字列が「処理」記号の中に現れる。

図3にはマウスカーソルが二つ現れているが、実際は一つである。

図3は、二つの別々のマウス操作の説明のため、二つのよく似た画面を合成して一つに した図である。

まず、二つあるマウスカーソルの左側の方は、最初のマウス操作を表していて、流れ図

図3 文字の入力

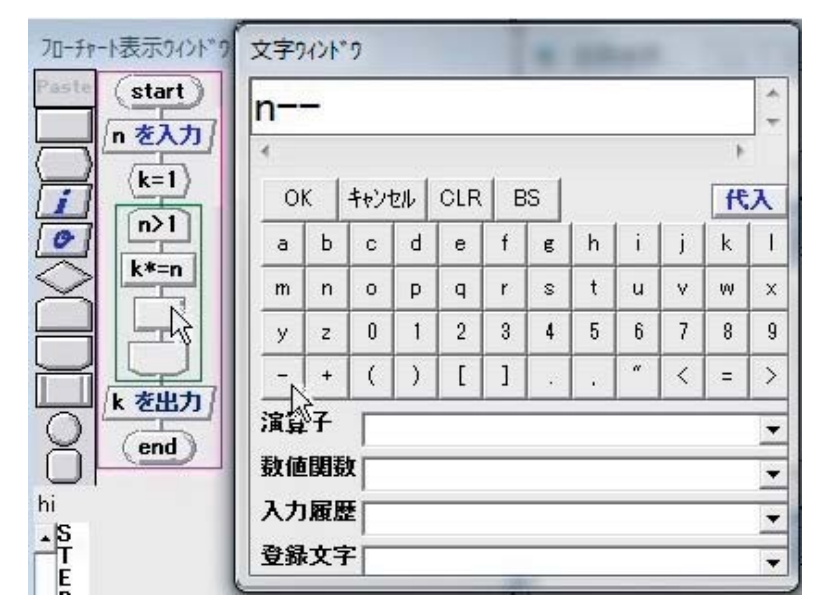

の中の「処理」の流れ図記号を<u>右クリック</u>している様子である。次の右側の方は、先程の 右クリックの次の動作である。その<u>右クリック</u>により、画面上に「文字ウィンドウ」が現 れるので、そこからが右側のマウスの操作となる。右側のマウスカーソルで、「文字ウィ ンドウ」の文字のボタン「n」「-」「-」を順に左クリックしている。それで、「n--」の 3文字が「文字ウィンドウ」の文字列表示枠に表示される。

そして、「OK」のボタンの左クリックか、パソコンのキーボードの「Enter」キーで文 字列を決定し、「文字ウィンドウ」を消し、その「n--」の文字列を「処理」記号の中に 表示するのである。

3.2 「文字ウィンドウ」による流れ図記号への文字入力

「文字ウィンドウ」は、流れ図記号の中に文字列を表示するためのウィンドウである。 このウィンドウは、文字列を入力する様子が、マウスカーソルによって成されるため、キー ボードで文字列を入力するよりも、より視覚的に有効であることから用いたのである。

流れ図記号の中に表示する文字は、二行目の左端の「a」のボタンから五行目の右端の 「>」ボタンまでの48文字が、そのボタンで押される順に文字列表示枠に左から右に表示 されていく。

その下に、「演算子」・「数値関数」・「入力履歴」・「登録文字」の4つのプルダウンメニュー がある。いずれも、流れ図記号の中に入力するのに有効なメニューである。

順に4つのメニューを紹介する。

「演算子」のメニューは流れ図を実行する場合に使える演算子のメニューで、そのメニュー は「= {代入}」・「+ {加算}」・「- {減算}」・「\* {乗算}」・「/ {除算}」・「% {剰余}」・ 「true {論理値の真}」・「false {論理値の偽}」・「time {現時刻の秒の値}」・「< {より小さい い}」・「<= {より小さいか等しい}」・「== {等しい}」・「> {より大きい}」・「>= {より大 きいか等しい}」・「!= {等しくない}」・「!( {~でない 論理値の否定}」・「)&&( {~お よび~ 論理積}」・「)II( {~または~ 論理和}」の18個からなり、それぞれを選ぶと、 「=」・「+」・「-」・「\*」・「/」・「%」・「true」・「false」・「time」・「<」・「<=」・「==」・「>」・ 「>=」・「!=」・「!(」・「)&&(」・「)II(」の文字列が文字列表示枠に表示される。なお、 「{」と「}」で囲まれた部分は、文字列の説明となっているので表示されない。

「数値関数」のメニューは流れ図を実行する場合に使える数値関数のメニューで、その メニューは、「 $sqr( | 平方根 | ] \cdot [log( | 自然対数 | ] \cdot [exp( | 指数 | ] \cdot [sin( | 正弦(角度$ はラディアンで与える) | ] · [cos( | 余弦(角度はラディアンで与える) | ] · [atn( | 逆正接(値はラディアンで得る) | ] · [abs( |絶対値 | ] · [sgn( | 符号(負, 0, 正で, -1, 0, 1を得る) | ] · [floor( | 引数の値を越えない最大の整数を得る | ] · [rnd( | 0 から1までの一様 $乱数を得る | ] の10個で、それぞれを選ぶと、「<math>sqr(] \cdot [log(] \cdot [exp(] \cdot [sin(] \cdot [cos(] \cdot [$ fatn(] · [abs(] · [sgn(] · [floor(] · [rnd(] の文字列が文字列表示枠に表示される。ここでも同じく、[ | ] と [ | ] で囲まれた部分は、文字列の説明となっているので表示されない。

「入力履歴」のメニューは、このソフトでは「文字ウィンドウ」で入力した文字列を、 新しいものから順に20個記憶していくので、20回以内に入力していた文字列を再度入力し たい場合に使えるメニューである。

「登録文字」のメニューは,

 $[3 \oplus sqr(5) * sqr(3)] \cdot [4 \oplus n=1; n \le 10; n++]$ .

「5章 (60<=x)&&(x<=80)」、「6章 float d[100]」、

「6章 i%j==0」、「7章 nen%4!=0」、

```
[7 \oplus (nen\%100==0)\&\&(nen\%400!=0)].
```

```
「7章 floor((nen-1)/4)」・
```

```
「8章 saikoro=floor(rnd(1)*6+1)」・
```

```
\begin{bmatrix} 8 章 suuii=floor(rnd(1)*100+1) \end{bmatrix}.
```

```
「9章 i=-5;i<=5;i++」·
```

```
「9章 j=1; j<=sqr(25-i*i); j++」・
```

```
\begin{bmatrix} 9  葬 a[abs(j-k)]++ \end{bmatrix}・
```

```
「10章 i=1;k!=a[i];i++」·
```

「10章 i=floor((l+h)/2)」・

「11章 j=i+1; j=>2; j--」·

```
「11章 j=i+haba; j=>1+haba; j==haba」、「11章 l=floor(n/2); l>=1; l--」、
```

```
「11章 p=a[(s+e)/2]」・「11章 i<e」の20個で, それぞれを選ぶと,「sqr(5)*sqr(3)」・
「n=1;n<=10;n++」・「(60<=x)&&(x<=80)」・「float d[100]」・「i%j==0」・「nen%4!=0」・
```

 $\lceil (\operatorname{nen} \%100 = = 0) \& \& (\operatorname{nen} \%400! = 0) \rfloor \cdot \lceil \operatorname{floor}((\operatorname{nen} - 1) \not 4) \rfloor \cdot \lceil \operatorname{saikoro} = \operatorname{floor}(\operatorname{rnd}(1) \ast 6 + 1) \rfloor \cdot \rceil$ 

| 文字9/2下*9                                                       |   |   |   |   |   |   |   |   |   |   |   |
|----------------------------------------------------------------|---|---|---|---|---|---|---|---|---|---|---|
| (nen%100==0)&&(nen%400!= 🗍                                     |   |   |   | * |   |   |   |   |   |   |   |
| ۲                                                              |   |   |   |   |   |   |   |   |   |   |   |
| OK キャンセル CLR BS 代入                                             |   |   |   |   | λ |   |   |   |   |   |   |
| а                                                              | Ь | с | d | е | f | e | h | i | j | k | Т |
| m                                                              | n | 0 | р | q | r | s | t | u | ۷ | w | x |
| у                                                              | z | 0 | 1 | 2 | 3 | 4 | 5 | 6 | 7 | 8 | 9 |
| -                                                              | + | ( | ) | [ | ] | • | • | " | < | = | > |
| 演算子                                                            |   |   |   |   |   |   |   |   |   |   |   |
| 教値関数                                                           |   |   |   |   |   | - |   |   |   |   |   |
| 入力履歴                                                           |   |   |   |   |   |   |   |   |   |   |   |
| 登録文字 7章 (nen%100==0)&&(nen%400!=0) ▼                           |   |   |   |   |   |   |   |   |   |   |   |
| 7章 (nen%100==0)&&(nen%400!=0)<br>7章 floor((nen=1)/4)           |   |   |   |   |   |   |   |   |   |   |   |
| 8章 saikoro=floor(rnd(1)*6+1)<br>8章 suji=floor(rnd(1)*100+1)    |   |   |   |   |   |   |   |   |   |   |   |
| 9章 i=-5;i<=5;i++                                               |   |   |   |   |   |   |   |   |   |   |   |
| 9章 j=:\/~sq(23 m//)++<br>9葬 a[abs(j=k)]++<br>10章 i=1k!=a[i]i++ |   |   |   |   |   |   |   |   |   |   |   |

図4 「登録文字」のメニュー

「suuji=floor(rnd(1)\*100+1)」、「i=-5;i<=5;i++」、「j=1;j<=sqr(25-i\*i);j++」、「a[abs (j-k)]++」、「i=1;k!=a[i];i++」、「i=floor((l+h)/2)」、「j=i+1;j=>2;j--」、「j=i+haba; j=>1+haba;j==haba」、「l=floor(n/2);l>=1;l--」、「p=a[(s+e)/2]」、「i<e」の文字列が 文字列表示枠に表示される。章番号は、文字列の説明となっているので表示されない。

このソフトを使ったアルゴリズムの授業では,春学期と秋学期でそれぞれ15回の年間総合計30回開講しているのであるが,そこでは0章はゲームを配布,1~3章は PDF 教材 を配布,4~11章はネット公開による e-learning 教材を提示して授業を行っている。 それぞれの章立ての内容は.

- 0章 アルゴリズムゲーム
- 1章 流れ図と流れ図記号
- 2章 流れ図の構造化プログラミングの基本構造の3つ
- 3章 計算式(四則演算と平方根),文字の表示と入力,平方根などの関数,論理演算 式,前・後判定繰り返しと繰り返し中止
- 4章 各種の数列表示とコンピュータ誤差
- 5章 得点の合計・平均・最大・最小を求める
- 6章 約数の数・最大公約数・最小公倍数・素数・コラッツの問題,および関数定義
- 7章 日数計算(うるう年・曜日計算・カレンダー表示)
- 8章 コンピュータの乱数ゲーム(サイコロ・数当ておよびバイナリーツリーによる数

の予測)

9章 文字記号によるグラフ表示(棒グラフによる様々な図形と乱数による表示)

- 10章 サーチ (シーケンシャルサーチ・番兵法とバイナリサーチ)
- 11章 ソート (セレクション・バブル・シェーカー・インサート・シェル・ヒープ・ク イック)

となっていて,そこでよく使用する命令文を,授業の補助となるように「登録文字」の メニューの中で用意している。

図4は、7章の内容のうるう年計算に必要な、判断命令の中の条件を表した文字列を選 んでいる様子である。

3.3 流れ図記号の移動・削除・複写作業

流れ図の中の流れ図記号を別の場所に移動するには,まず流れ図の中で移動したい流れ 図記号を左クリックする。

例えば図3の流れ図で、「n>1」と表記された「ループ始端」記号と空白の「ループ終端」で囲まれた部分を流れ図の一番下、すなわち「end」と表記した「端子」記号のすぐ上に移動するには、まず「n>1」と表記された「ループ始端」記号を左クリックする。

すると、図5のようにマウスカーソルの右上に「BLOCK」の文字の四角い形が現れ、 「n>1」と表記された「ループ始端」記号と空白の「ループ終端」で囲まれた部分が流れ図 の中から消える。その消えた部分は、「BLOCK」の文字の四角い形として「logic master」 が記憶する。

また,後程紹介するとしていた「フローチャート表示ウィンドウ」の中の左側の縦に一列に並んでいる一番上のアイコンに,以前は薄っすらと現れていた「Paste」の文字が, 今度は図5のようにはっきりと現れる。このアイコンを「Paste」アイコンと呼ぶ。

「logic master」では、流れ図の中の流れ図記号を左クリックすると、流れ図の中から その流れ図記号が消え、マウスカーソルの右上に「BLOCK」の文字の四角い形が現れる と同時に、消えた流れ図記号を「BLOCK」の四角と同じく「Paste」アイコンにも記憶す るのである。

「フローチャート表示ウィンドウ」の左の一番上のアイコンに「Paste」の文字がはっ きりと現れている場合は,流れ図の中の最後に左クリックして消した流れ図記号を記憶し ている。

「BLOCK」の四角がマウスカーソルの右上に現れている状態で,流れ図の中の移動先の「流れ線」記号の上にその状態でマウスカーソルを合わせると,流れ図のその場所が広がり,移動を受け入れる形となる。そこで左クリックし,「n>1」と表記した「ループ始端」記号と空白の「ループ終端」で囲んだ部分を移動する。

一度現れたマウスカーソルの右上の「BLOCK」の四角を消すには、マウスカーソルの 右上に現れた流れ図記号を消す場合と同様、「フローチャート表示ウィンドウ」の中で、 図5 移動·削除·複写

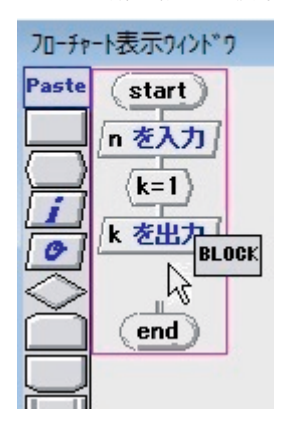

流れ図の範囲を示すマゼンダ色の長方形より外側の右あるいは下の位置で左クリックする。 流れ図の中の流れ図記号を削除するには、移動と同様、まず削除したい流れ図記号を左 クリックする。すると図5のように、マウスカーソルの右上に「BLOCK」の四角が現れ、 左クリックした流れ図記号が流れ図の中から消える。そして、流れ図の範囲を示すマゼン ダ色の長方形より外側の右あるいは下の位置で左クリックして、マウスカーソルの右上の 「BLOCK」の四角を消す。

流れ図の中の流れ図記号をいくつも複写するには,移動と同様,まず複写したい流れ図 記号を左クリックする。するとこれも図5のようになる。その後,マウスカーソルの右上 に「BLOCK」の四角が現れている状態で,元の流れ図の場所と,その他複写したい流れ 図の場所で左クリックする。

流れ図記号をいくつも複写するのに「Paste」アイコンを使う方法もある。

「Paste」アイコンに「Paste」の文字がはっきりと現れている状態で,「Paste」アイコ ンを左クリックする。するとマウスカーソルの右上に「Paste」の文字の四角い形が現れ る。後は,マウスカーソルの右上に「BLOCK」の文字の四角い形が現れている場合と同 様である。

4. アプリケーションソフトの操作(流れ図の実行)

4.1 流れ図記号の実行

図3の作成中の流れ図を完成させ、その流れ図を実行した様子が図6である。これは階 乗の値を求める計算の流れ図で、6の階乗である6!を計算し、その値である720を表示し ている。

では、図6の流れ図の中の流れ図記号を上から順に説明していく。

まず、「start」と表記している「端子」記号に続く入力用「データ」記号には「nを入力」 と表記している。

これは「データ」記号が入力用であることを示すため、この論文では白黒印刷で色が判

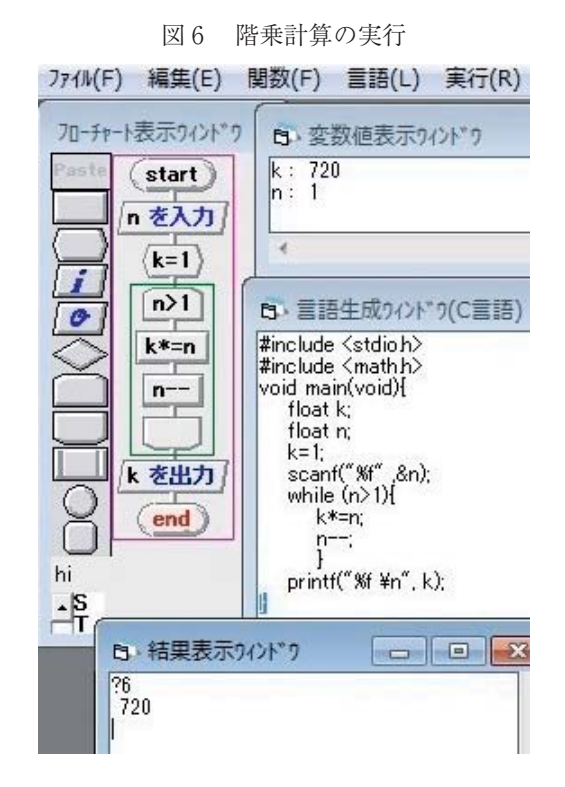

別できないが、変数名の「n」の後ろに青色で「を入力」の文字が表示されている。

「logic master」では、流れ図の中の流れ図記号に表記する文字は黒色である。ただし、 「データ」記号での表示については、入力用と出力用が区別できるように、それぞれ「を 入力」と「を出力」の文字を青色で、「logic master」により追加表示するようにしている。 その下の「準備」記号には「k=1」と表記している。それは、これから階乗の値を計算 していく準備として、変数 k に初期値1を代入している記号である。

さらにその下の流れ図記号は、「n>1」と表記した「ループ始端」記号と空白の「ループ終端」で囲まれた、繰り返しの部分である。この繰り返しの部分は、変数nの値が1よりも大きい間、繰り返して実行する事を示している。

具体的には、変数 n の値が 2 以上の間、「ループ端」で挟まれた「処理」記号の「 $k^*=n$ 」と「n--」を何度も繰り返して実行する。

図6の流れ図を実行すると、変数kには最初に「文字ウィンドウ」で入力した値が変数nに入る。すなわち変数nに値6が入り、それに続く2つの「処理」記号の繰り返しで、「k\*=n」と「n--」により、変数kの値と変数nの値が、6\*1の6と6--の5、6\*5の30と5--の4、30\*4の120と4--の3、120\*3の360と3--の2、360\*2の720と2--の1と変化し、変数nの値が1より大きくなくなったので、その繰り返しの5回目で終了する。

そして実行の流れが、次の出力用「データ」記号に移る。

出力用「データ」記号では、「k」を表記しており、これも入力用の場合と同様、出力 用であることを示すため、白黒印刷で色が判別できないが、その文字に続いて青色で「を 出力」の文字を、「logic master」により追加表示している。この出力用「データ」記号を 実行して、変数 k の値の720を「結果表示ウィンドウ」に出力する。

図6では「フローチャート表示ウィンドウ」の他に、「変数数値表示ウィンドウ」・「言 語生成ウィンドウ(C言語)」・「結果表示ウィンドウ」を、各ウィンドウの中の文字がす べて見えるようにして表わしている。

「変数数値表示ウィンドウ」では、流れ図で使用した変数 k と n の実行終了後の、それぞれの値720と 1 を表示している。

また「言語生成ウィンドウ(C言語)」では,流れ図の表現を,C言語で表した文字列 に置き換えたものを表示している。

そして「結果表示ウィンドウ」では、入力用「データ」記号の実行時に、入力を促すた めのプロンプトとして常に表示する「?」の文字と、変数 n に入力した値の 6, さらに出 力用「データ」記号の実行時の変数 k の値の720を表示している。

4.2 再帰関数の実行

図6の実行例で紹介した階乗の計算は、「logic master」で用意した再帰関数で実行する ことができる。関数は、図1で説明のあった上から九番目の「定義済み処理」の記号を用 いる。関数を使うには、まず流れ図の中に「定義済み処理」の記号を挿入する。そしてそ の記号の中に、図3のようにして「文字ウィンドウ」で関数名 kaijo を入力する。

次にメニューの「関数」の「同一関数内表示上限(1)」を選んで,図7の左側の流れ図 表示から右側の流れ図表示に変える。そして,関数 kaijoの中を図8の左のように作り上 げる。その結果,繰り返し命令はないのであるが,変数nの値が6の場合は再帰関数に より,実行は,図6の繰り返しの中身と同様,図8の右のような流れになり,6の階乗と して変数kの値の720を「結果表示ウィンドウ」に出力する。

| ファイル(F) 編集(E) 関数(F) 言語(L)                          | ファイル(F) 編集(E) 関数(F)     | ファイル(F) 編集(E) 関数(F)                     |
|----------------------------------------------------|-------------------------|-----------------------------------------|
| 70-fr-t表示9/21*9<br>Paste start<br>k=1              | 新規関数<br>関数画面<br>水2-関数画面 | 70-チャート表示ウィント*ウ<br>Paste start<br>(k=1) |
| <b>」</b> n を入力                                     | 関数削除                    | □<br>■ <u>■ を入力</u>                     |
| Contraction la la la la la la la la la la la la la | 同一関数内表示上限数(0)           | (kaijo)                                 |
|                                                    | 同一関数内表示上限数(1)           | return                                  |
|                                                    | 同一関数内表示上限数(2)           | end                                     |

図7 関数 kaij の定義

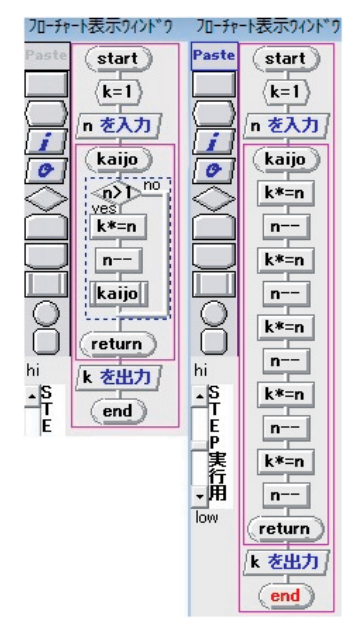

図8 再帰関数による階乗計算の流れ図

5. おわりに

本アプリケーションソフトによるアルゴリズム学習の効果を調査するため,図9のよう なアンケートをアルゴリズム論の受講生に配布・回収し,それらの回答を得た。

その結果,図10のように,全体90人中,プログラミング言語も流れ図も使ったことのない人は59人で,どちらか一方または両方使った人は31であり,それぞれの平均は,すべて

#### 図9 アンケート用紙

この授業を受ける前に、プログラミング言語を使ったことがあるか?

はい いいえ

はいの人は言語の名称を。

C 言語 JAVA 言語 C++ その他 ( )

この授業を受ける前に,流れ図を使ったことがあるか?

はい いいえ

流れ図のソフトについて この授業のような,プログラミング言語を使わず 流れ図のソフトによるアルゴリズムの学習について, 学習し易いかどうか次の五段階から選び, なぜそう思うかを述べよ。

し易い ややし易い 普通 ややし難い し難い

理由:

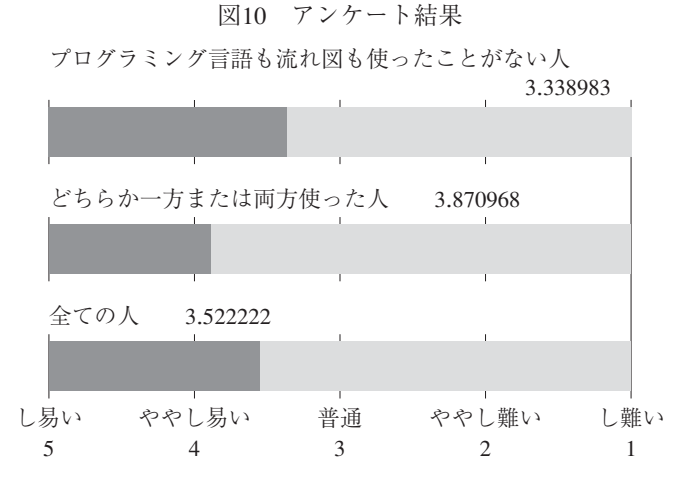

「ややし易い」と「普通」の中間にあった。

そして,プログラミング言語も流れ図も使ったことのない人は,どちらか一方または両 方使った人よりも「普通」に近い結果となっている。

プログラミング言語も流れ図も使ったことのない人の回答理由の主なものは,「この種 の学習が初めてのために,他と比べようがないが分かりやすいのではないかと思った」で あり,どちらか一方または両方使った人では,「プログラミング言語の書き方や文法によ らないから分かり易い」であった。

これからも、本アプリケーションソフトの発展が有用であると結論付けた。

#### 参考文献

- [1] 太田幸一:「アルゴリズム学習用ソフトの開発」,教育システム情報学会研究報告 p. 158-161 (2007-3)
- [2] 太田幸一:「プログラミングゲーム」,ゲーム学会第5回合同研究会研究報告 p. 3-4 (2007-7)
- [3] 太田幸一:「アルゴリズム学習の教材」,平成19年度大学教育・情報戦略大会 私立大学情報教育協会 p. 114-115 (2007-9)
- [4] 太田幸一:「プログラミング学習のためのパズルゲーム」, ゲーム学会「ゲームと教育」研 究部会研究会報告 p. 5-7 (2013-3)